| Кабанов                           | Александ                                    | 0 |
|-----------------------------------|---------------------------------------------|---|
| Уральский федеральный университет | имени первого Президента России Б.Н.Ельцина |   |

|                                                                                                    | Кафедра иностр                                                                                                    | анных языков и перевода                                                 | Ханов   Кабанов   Кабана                                                                                      |                                    |
|----------------------------------------------------------------------------------------------------|----------------------------------------------------------------------------------------------------|-------------------------------------------------------------------------|----------------------------------------------------------------------------------------------------|------------------------------------|
|                                                                                                    | Инструкция по                                                                                                    | загрузке видеофайл                                                      | OB                                                                                                    | A                                  |
| Большие виде                                                                                                    | офайлы необходимо за                                                                                                    | ков<br>гружать на сайты по                                              | о хранению и обработи                                                                                         | ago<br>N                           |
| видеоматериал                                                                                                    | юв, например <u>https</u>                                                                                                    | ://www.youtube.com/                                                     | , либо на сетевь                                                                                              | Ie                                 |
| (облачные)                                                                                                    | диски,                                                                                                    | такие как                                                               | disk.yandex.r                                                                                                 | <u>u</u> ,                         |
| https://www.goo                                                                                                    | ogle.com/intl/ru_ALL/dr                                                                                                    | <u>.ive/</u> и т.д.                                                     | A. A. A.                                                                                                    |                                    |
| Кадонов Кадоно                                                                                                    | ов   Каданов   Каданов                                                                                                    | Каданов Акаданов АК                                                     | аданов   Каданов   Кадан                                                                                      | OB                                 |
| на фаилы, за                                                                                                    | пруженные на сторо<br>ССЫЛКУ. Файл лолж                                                                                                    | нние сетевые носи<br>кен своболно откры                                 | гели, неооходимо дат<br>ваться при нажатии н                                                                  | в                                  |
| Heë.                                                                                                    | OB I Kazanor I Kazanor I                                                                                                    | Kazahor Kazahor IK                                                      | Sanor Kasanor Kasan                                                                                           | OR A                               |
|                                                                                                    |                                                                                                    |                                                                         |                                                                                                    | 2                                  |
| Неактивные с                                                                                                    | сылки преподавателем<br>считаются НЕВЫПО                                                                                                    | и не открываю<br>пненными                                               | ІСЯ, такие задания в                                                                                          | ie                                 |
| В Кабонов Кабон                                                                                                    | ов Кабанов Кабанов                                                                                                    | Kadanob Kadanob K                                                       | ฉรีอнов   Кабанов   Кабан                                                                                     |                                    |
| 1. Создайте                                                                                                    | аккаунт в сетевом                                                                                                    | хранилище (смот                                                         | рите соответствующу                                                                                           | ю                                  |
| инструкц                                                                                                    | ию на сайте диска).                                                                                                    | нов ДКабанов ДКабанс                                                    | в Д Каданов Д Каданов Д К                                                                                     |                                    |
| 2. Загрузите                                                                                                    | з в него видеофайлы.                                                                                                    | Kasahor Kasahor IK                                                      | อรีอแอย / Kasonoe / Kason                                                                                     |                                    |
| ≡ Янлекс Лиск                                                                                                    | Почта Календарь Q. По                                                                                                    | иск в моём Диске                                                        | тановить Диск для Windows 🔹 🔘 🏌                                                                               | 2<br>-                             |
| IOOHOB                                                                                                    |                                                                                                    |                                                                         |                                                                                                    |                                    |
| в Ка ± Загрузить                                                                                                    | Файлы                                                                                                    |                                                                         |                                                                                                    |                                    |
| + Создать                                                                                                    | ← видео                                                                                                    |                                                                         | † По названию 🗸 📲 🇱 🚍                                                                                         | 4<br>•                             |
| IOOHOB                                                                                                    |                                                                                                    |                                                                         |                                                                                                    |                                    |
| в Ка Файлы                                                                                                    |                                                                                                    | 1 1                                                                     |                                                                                                    |                                    |
| Фото                                                                                                    | перевод чтение тема1                                                                                                    | тема2                                                                   |                                                                                                    | ی<br>۲                             |
|                                                                                                    |                                                                                                    |                                                                         |                                                                                                    |                                    |
| A. D                                                                                                    | : неооходимыи фаил, на                                                                                                    | жав на него один раз.                                                   | тевои кнопкои мыши.                                                                                           |                                    |
| 3. Выделите                                                                                                    |                                                                                                    | te de tra                                                               | 1577-489 1577-489                                                                                             |                                    |
| 3. Выделите                                                                                                    |                                                                                                    |                                                                         |                                                                                                    | 5                                  |
| 3. Выделите                                                                                                    | 📩 Поделиться 🛓 Скачать                                                                                                    | 🗗 Копировать 🕞 Пере                                                     | местить 👚 Удалить : 🗙                                                                                         | (aδe                               |
| 3. Выделите<br>отема1<br>Коб дагрузить                                                                                                    | 📩 Поделиться 🛓 Скачать<br>Файлы                                                                                                    | 🗗 Копировать 🖙 Пере                                                     | местить 👚 Удалить : 🗙                                                                                         | a Sc<br>ob                         |
| 3. Выделите<br>бонов © тема1<br>• Загрузить<br>+ Создать                                                                                                    | файлы<br>← видео                                                                                                    | 🗗 Копировать 🗣 Пере                                                     | местить 👚 Удалить : 🗙                                                                                         | ob<br>S                            |
| 3. Выделите<br>бонов о тема1<br>В Коб<br>в Загрузить<br>+ Создать                                                                                                    | <ul> <li>         Поделиться ± Скачать         Файлы         ← видео         ^     </li> </ul>                                                                                                    | 다 Копировать 두 Пере                                                     | местить 👚 Удалить : 🗙                                                                                         | οB                                 |
| 3. Выделите<br>отема1<br>Казагрузить<br>+ Создать<br>Последние<br>Файлы                                                                                                    | <ul> <li>              Поделиться ± Скачать          </li> <li>             Файлы         </li> <li></li></ul>                                                                                                    | ⊡ Копировать ⊊ Пере                                                     | местить 👚 Удалить : 🗙                                                                                         | аба<br>ов /<br>аба                 |
| 3. Выделите<br>отема1<br>Сонов<br>Создать<br>Последние<br>Файлы<br>Фото                                                                                                    | <ul> <li>         Поделиться ± Скачать         Файлы</li></ul>                                                                                                    | С Копировать С Пере<br>Тема2                                            | местить 👚 Удалить : 🗙                                                                                         | αδα<br>αδα                         |
| 3. Выделите<br>отема1<br>Сонов<br>Сонов Сонов Сонов Сонов<br>Сонов Сонов Сонов Сонов Сонов Сонов Сонов Сонов Сонов Сонов Сонов Сонов Сонов Сонов Сонов Сонов Сонов Сонов Сонов Сонов Сонов Сонов Сонов Сонов Сонов Сонов Сонов Сонов Сонов Сонов Сонов Сонов Сонов Сонов С                            | <ul> <li>         Поделиться ± Скачать         Файлы</li></ul>                                                                                                    | С Копировать 5 Пере<br>тема2                                            | местить 👚 Удалить : 🗙                                                                                         |                                    |
| 3. Выделите<br>отема1<br>Кобо тема1<br>тема1<br>те | Файлы<br>Файлы<br>← ВИДЕО<br>ГРЕВОД ГРЕ ГЕНАТ<br>итение<br>Темат<br>В Кабонов Кабонов                                                                                                    | Г Копировать С Перс<br>Тема2<br>Кабанов Кабанов К                       | местить 🖹 Удалить : 🗙<br>† По названию ~ III III =                                                            | або<br>ов<br>або<br>або<br>або     |
| 3. Выделите<br>отема1<br>Сонов<br>Коб<br>Соледние<br>Файлы<br>Фото<br>Общий доступ                                                                                                    | <ul> <li>Доделиться ± Скачать</li> <li>Файлы</li> <li>Файлы</li> <li>ВИДЕО</li> <li>Перевод</li> <li>чтение</li> <li>темат</li> <li>Скачать</li> </ul>                                                                                                    | Г Копировать С Пере<br>Тема2<br>Кабанов Кабанов К                       | местить 👚 Удалить : 🗙<br>т Поназванию ~ III III =<br>аботнов "Каботнов "Каботн                                | οΒ<br>οΒ<br>αδοι<br>οΒ<br>οΒ<br>οΒ |
| 3. Выделите<br>отема1<br>Кобонов<br>Кобонов<br>С                                                                                                    | <ul> <li>скачать</li> <li>Файлы</li> <li>Файлы</li> <li>ВИДЕО</li> <li>Гранистика</li> <li>Перевод</li> <li>чтение</li> <li>темат</li> <li>Скачать</li> <li>Скачать</li> <li></li></ul> | С Копировать 5 Пере<br>Тема2<br>Кабанов Кабанов К<br>10в Кабанов Кабано | местить 🖹 Удалить : 🗙<br>т Поназванию ~ III III =<br>абонов (Кабонов Кабонов)<br>в (Кабонов Кабонов (Кабонов) | αδο<br>αδο<br>αδο<br>αδο           |

| Кабанов Александр |
|-------------------|
|-------------------|

| Уральский федеральный универс<br>кафедра иностранных языков и пи | итет имени первого Президента России Б.Н.Ельцина<br>еревода                                                   |                                                                                                    | Nordenieu II. III.                          | A                                                                                                    |
|------------------------------------------------------------------|----------------------------------------------------------------------------------------------------|----------------------------------------------------------------------------------------------------|---------------------------------------------|----------------------------------------------------------------------------------------------------|
| 4. Нажми                                                         | те на ПОДЕЛИТЬСЯ и К                                                                                          | ОПИРОВАТЬ ССЫЈ                                                                                                    | ІКУ.                                        | A.                                                                                                    |
| Ф тема1                                                          | и Поделиться ± Скачать                                                                                        | он ована и констанија и констанија и констанија и констанија и констанија и констанија и констанија и констаниј<br>По констанија и констанија и констанија и констанија и констанија и констанија и констанија и констанија и конс<br>По констанија и констанија и констанија и констанија и констанија и констанија и констанија и констанија и конс<br>По констанија и констанија и констанија и констанија и констанија и констанија и констанија и констанија и конс<br>По констанија и констанија и констанија и констанија и констанија и констанија и констанија и констанија и конс<br>По констанија и констанија и констанија и констанија и констанија и констанија и констанија и констанија и конс<br>По констанија и констанија и констанија и констанија и констанија и констанија и констанија и констанија и конс<br>По констанија и констанија и констанија и констанија и констанија и констанија и констанија и констанија и конс<br>По констанија и констанија и констанија и констанија и констанија и констанија и констанија и констанија и конст | реместить 🔒 Удалить : >                     |                                                                                                    |
| нов Каба                                                         | https://yadi.sk/d/KPW                                                                                         |                                                                                                    |                                             | энов 16                                                                                                    |
| Кабанов                                                          | ЗИТЬ Сопировать ссылку                                                                                        |                                                                                                    |                                             | KaSan                                                                                                    |
| + Созд                                                           | ать ВКонтакте<br>f Facebook                                                                                   |                                                                                                    | 🕇 По названию У 📰 🏭 📃                       |                                                                                                    |
| нов Кадс                                                         | Почта                                                                                                    |                                                                                                    |                                             |                                                                                                    |
| Кабонов фото                                                     | <ul> <li>Рински</li> <li>Одноклассники</li> <li>те</li> </ul>                                                 | ена<br>ма1 тема2                                                                                                    |                                             | Kadan                                                                                                    |
| нов Кабонов Каб                                                  | , болов и Кабанов и Кабанов                                                                                   | АКабанов АКабанов                                                                                                    | <b>Кабанов</b> <u>А</u> Каданов <u>А</u>    | Кабанов 🛔                                                                                                    |
| Приме<br>нажат                                                   | чание: на других сетевы<br>пь кнопу ПОДЕЛИТЬСЯ. 1                                                             | их дисках и на уоиtu<br>Если подобной кнопки                                                                                                    | be.com также необ<br>і нет, читайте инст    | бходимо<br>рукцию                                                                                                    |
| к соот                                                           | ветствующему сервису.                                                                                         | Kazanos Kazanos                                                                                                    | Kasanos Kasanos                             | KaSonor II                                                                                                    |
| 5 PCIIO                                                          | Diversity come of / Dis although                                                                              |                                                                                                    |                                             | a ombito re                                                                                                    |
|                                                                  | пиперметод / Бласкооаго                                                                                       | Lean cosdance AKI                                                                                                    | ибпую ссылку. Дл                            | я этого.                                                                                                    |
| нов Кабанов а.а.                                                 | Напишите слово, обозна                                                                                        | чающее вид выпол                                                                                                    | ненной работы, на                           | пример,                                                                                                    |
| Z, Z, T                                                          | ІТЕНИЕ, ПЕРЕВОД, ТЕМ                                                                                          | /IA1 и т.д.                                                                                                    | 3. P. P. P. P.                              | , A                                                                                                    |
|                                                                  | обзор Максимальный размер загружаемого файла: 20М Разрешённые типы файлов: *                                  | B                                                                                                    |                                             |                                                                                                    |
|                                                                  | Допустимое количество файлов: 999<br>Текст                                                                    | E THE PT TI A - 🌮 - Parsann - Ulinachr                                                                                                    | - 注意 - 注意                                   |                                                                                                    |
| Кабанов                                                          | $ \Psi  =  \Psi  =  \Psi  =  \Psi  =  \Psi  =  \Psi  =  \Psi  =  \Psi $                                       | a a l'iste l'A T touth abut.                                                                                                    |                                             | (สอีสต                                                                                                    |
|                                                                  | Тема1                                                                                                    | IV - IV T                                                                                                    |                                             | 1. 11                                                                                                    |
|                                                                  | анов Каранов Каранов<br>Зылелите это спово и                                                                  | нажмите на кнопку                                                                                                    | у ЛОБАВИТЬ/ИЗМ                              | ЕНИТЬ                                                                                                    |
| Кабанов ЦКабанов                                                 | ССЫЛКУ.                                                                                                    | анов Д Кабанов Д Каба                                                                                                    | инов <u> </u> Кабанов   Каба                | HOB KaSal                                                                                                    |
|                                                                  | Максимальный размер загружаемого файла: 20М                                                                   |                                                                                                    | Ve IVe I                                    | V The                                                                                                    |
| A.                                                               | 0030р Разрешённые типы файлов: *<br>Допустимое количество файлов: 999<br>Текст                                |                                                                                                    |                                             | De la companya de la companya de la comp |
| Каданов<br>•                                                     | (1) (2) <7 ¶   <7 ∩   B I U ANS X, X <sup>1</sup>   ■                                                         | ■ 🖩 📕   +¶ ¶4   <u>A</u> + 型 + Размер — • Шрифт                                                                                                    | •   IF IF   IE IE   Обавить/Изменить ссылку |                                                                                                    |
| юв ДКа                                                           |                                                                                                    |                                                                                                    |                                             |                                                                                                    |
| Kasawar Kasara                                                   |                                                                                                    |                                                                                                    |                                             |                                                                                                    |
|                                                                  | з открывшемся окне вст<br>снопку ВСТАВИТЬ.                                                                    | авыте адрес скопирс                                                                                                    | ванной ссылки и н                           | ажмите                                                                                                    |
| нов Акабанов Акаб                                                | анов Акабанов Акабанов                                                                                        |                                                                                                    |                                             |                                                                                                    |
| Параметры ссь                                                    | INKN Nym, courner (https://yedi.sedic39/GNeG3SECU<br>Of3op Moero Kowneorepa Of3op Co                          | ntent Collection                                                                                                    |                                             | Kasau                                                                                                    |
| Apper<br>Liem<br>Jaronepok                                       | личысна 3560% III При прикреплении файла с компьют М Конечений объект Огарыть в этом свее или рамие Засоговок | пера сначала необходимо отправить элемент содержимого, ч                                                                                                    | тобы назначить файлу постоянный URL-adpec.  | 1 Kaban                                                                                                    |
| юв Кабо                                                          | Класс — Не зедано                                                                                             |                                                                                                    |                                             | энов АК                                                                                                    |
| Кабанов ДКаданов                                                 | <u>  </u>                                                                                                    | анов / Кабанов / Каба                                                                                                    | инов ДКабанов ДКада                         | нов Кабон                                                                                                    |
| нов Кабанов Каб                                                  | อหอย KaSahoe KaSahoe                                                                                          | Кабанов Кабанов                                                                                                    | KaSahob KaSahob                             | <b>Кабанов</b>                                                                                                    |
| Кабанов Кабанов                                                  | <u>  </u>                                                                                                    | анов <u>(</u> Кабанов (Каба                                                                                                    | нов Кабанов Каба                            | нов Кабан                                                                                                    |
| IOB & KaSoihoB & KaS                                             | анов Кабанов Кабанов                                                                                          | Kasahob Kasahob                                                                                                    | <b>Кабанов</b> Кабанов                      | <b>Кабанов</b> ДК                                                                                                    |

Кабонов Активная ссылка готова. ов Кабонов Кабонов

## онов Кабанав Кабанав Обращаю Ваше внимание! АКТИВНАЯ ССЫЛКА ДОЛЖНА БЫТЬ НА ФАЙЛ, А НЕ НА ПАПКУ!

d. Нажмите на кнопку ДОБАВИТЬ.

## Соблюдайте правила оформления письменных и устных работ!

- Формат видеофайлов *avi*.
- Названия файлов должны соответствовать названию заданий в графике.
- Каждое задание должно быть в отдельном файле.
  - Работа должна быть сделана аккуратно. На видео должно быть видно лицо студента.
  - Задания, присланные на электронную почту, неправильно выполненные, нечитаемые и неправильно оформленные задания, напечатанные на принтере, НЕ ПРОВЕРЯЮТСЯ и СЧИТАЮТСЯ НЕВЫПОЛНЕННЫМИ!
- очнов Сохраняйте тетради и файлы заданий на случай необходимости повторной оног загрузки! Кабанов Кабанов Кабанов Кабанов Кабанов Кабанов Кабанов Кабанов Кабанов Кабанов Кабанов Кабанов Кабанов Кабанов

Подробная информация:

- Методические указания: <u>http://alexander-kabanov.ru/data/documents/metod.pdf</u>
- Оформление работ: <u>http://alexander-kabanov.ru/data/documents/work\_rules.pdf</u>
- Обращение к преподавателю: <u>http://alexander-kabanov.ru/data/documents/prepod.pdf</u>
  - Образовательный портал: <u>http://www.alexander-kabanov.ru/studentam/</u>
  - Словарь: <u>http://www.alexander-kabanov.ru/booken/index.files/dictionary.htm</u>

Банов | Кабанов | Кабанов | Кабанов | Кабанов | Кабанов | Кабанов | Кабанов | Кабанов | Кабанов | Кабанов | Кабанов | Кабанов | Кабанов | Кабанов | Кабанов | Кабанов | Кабанов | Кабанов | Кабанов | Кабанов | Кабанов | Кабанов | Кабанов | Кабанов | Кабанов | Кабанов | Кабанов | Кабанов | Кабанов | Кабанов | Кабанов | Кабанов | Кабанов | Кабанов | Кабанов | Кабанов | Кабанов | Кабанов | Кабанов | Кабанов | Кабанов | Кабанов | Кабанов | Кабанов | Кабанов | Кабанов | Кабанов | Кабанов | Кабанов | Кабанов | Кабанов | Кабанов | Кабанов | Кабанов | Кабанов | Кабанов | Кабанов | Кабанов | Кабанов | Кабанов | Кабанов | Кабанов | Кабанов | Кабанов | Кабанов | Кабанов | Кабанов | Кабанов | Кабанов | Кабанов | Кабанов | Кабанов | Кабанов | Кабанов | Кабанов | Кабанов | Кабанов | Кабанов | Кабанов | Кабанов | Кабанов | Кабанов | Кабанов | Кабанов | Кабанов | Кабанов | Кабанов | Кабанов | Кабанов | Кабанов | Кабанов | Кабанов | Кабанов | Кабанов | Кабанов | Кабанов | Кабанов | Кабанов | Кабанов | Кабанов | Кабанов | Кабанов | Кабанов | Кабанов | Кабанов | Кабанов | Кабанов | Кабанов | Кабанов | Кабанов | Кабанов | Кабанов | Кабанов | Кабанов | Кабанов | Кабанов | Кабанов | Кабанов | Кабанов | Кабанов | Кабанов | Кабанов | Кабанов | Кабанов | Кабанов | Кабанов | Кабанов | Кабанов | Кабанов | Кабанов | Кабанов | Кабанов | Кабанов | Кабанов | Кабанов | Кабанов | Кабанов | Кабанов | Кабанов | Кабанов | Кабанов | Кабанов | Кабанов | Кабанов | Кабанов | Кабанов | Кабанов | Кабанов | Кабанов | Кабанов | Кабанов | Кабанов | Кабанов | Кабанов | Кабанов | Кабанов | Кабанов | Кабанов | Кабанов | Кабанов | Кабанов | Кабанов | Кабанов | Кабанов | Кабанов | Кабанов | Кабанов | Кабанов | Кабанов | Кабанов | Кабанов | Кабанов | Кабанов | Кабанов | Кабанов | Кабанов | Кабанов | Кабанов | Кабанов | Кабанов | Кабанов | Кабанов | Кабанов | Кабанов | Кабанов | Кабанов | Кабанов | Кабанов | Кабанов | Кабанов | Кабанов | Кабанов | Кабанов | Кабанов | Кабанов | Кабанов | Кабанов | Кабанов | Кабанов | Кабанов | Кабанов | Кабанов | Кабанов | Кабанов